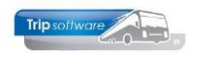

## Werkplek aanmaken Trip NT

Voer de onderstaande handelingen uit om een werkplek aan te maken:

- 1. Zoek eerst uit welke computernaam de server heeft waarop Trip NT en MySQL is geïnstalleerd. Dit kun je zien bij een reeds bestaande snelkoppeling door te kijken wat er ingevuld staat bij 'Host'.
- 2. Op de werkplek opstarten via de browser: <u>https://update.tripsoftware.nl/aautils.exe</u>
- 3. De webbrowser vraagt of het programma **aautils.exe** gestart moet worden. Kies voor uitvoeren/run.
- 4. Kies voor de 1e keuze Client install and setup.

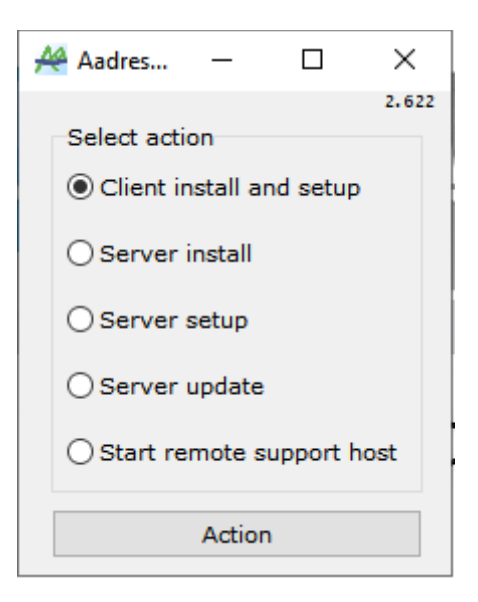

- 5. Waarschijnlijk krijg je nog een aantal meldingen m.b.t. beveiliging, kies voor doorgaan.
- 6. Vul bij het inlogscherm de juiste servernaam en project naam in. De project naam is de naam van de database (staat altijd linksboven in het menuscherm). Je kunt deze naam ook zien bij een reeds bestaande snelkoppeling door te kijken wat er ingevuld staat bij 'Projectname'. Vaak is het **trip\_data**, maar dit kan afwijken. Bij de login de eerste keer de login **sysman** kiezen. Het wachtwoord is bekend. Klik op login.

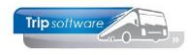

| 🐣 Install and Setup    |             |      | - | × |
|------------------------|-------------|------|---|---|
| Server :               | 123.456.789 |      |   |   |
| Project :              | trip_data   |      |   |   |
| Login :                | sysman      |      |   |   |
| Password :             | *****       |      |   |   |
| Install in directory : |             |      |   |   |
| Name of shortcut :     |             |      |   |   |
| 🗹 Open Firewall        | Login       | Exit |   |   |
|                        |             |      |   |   |
|                        |             |      |   |   |
|                        |             |      |   |   |

- Nu wordt het werkplek icoon geïnstalleerd. Open Firewall moet aangevinkt staan. Wijzig het veld Install in directory naar: C:\Aariverside\trip, dus <u>niet</u> installeren in Program Files (vaker problemen met beveiliging)
- 8. Klik op Install, het werkplek icoon is nu aangemaakt.

| Install and Setup      |                                                                                                    |                                                      | _ | Х |
|------------------------|----------------------------------------------------------------------------------------------------|------------------------------------------------------|---|---|
| Server ;               | localhost                                                                                                    |                                                      |   |   |
| Project :              | trip_data                                                                                                    |                                                      |   |   |
| Login :                | sysman                                                                                                    |                                                      |   |   |
| Password :             |                                                                                                    |                                                      |   |   |
| Install in directory : | C:\AaRiverside\trip                                                                                                    |                                                      |   |   |
| Name of shortcut :     | trip                                                                                                    |                                                      |   |   |
| Open Firewall          | Install                                                                                                    | Exit                                                 |   |   |
|                        | Warning<br>If you store the passwo<br>desktop shortcut that will<br>by this program, it will be<br>other people to retrieve tha<br>! | rd in the<br>be created<br>e easy for<br>at password |   |   |

- 9. Sluit nu het scherm met de knop Exit of het rode kruisje.
- 10. Op het bureaublad staat nu het icoon. Via de rechtermuistoets op het icoon kunnen nu de eigenschappen (doel) van het icoon aangepast worden bijv. user= of password=. Test de inlog. Als het tevens een nieuwe gebruiker is, dan moet je eerst via onderhoud gebruikers een nieuwe gebruiker aanmaken.

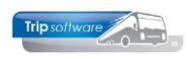

| Aadres - Database Login (localhost)    |  |  |  |  |
|----------------------------------------|--|--|--|--|
| ARiverside.com                         |  |  |  |  |
|                                        |  |  |  |  |
| Host: 123.456.789                      |  |  |  |  |
| Projectname : trip_data                |  |  |  |  |
| Username :                             |  |  |  |  |
| Password :                             |  |  |  |  |
| OK Cancel                              |  |  |  |  |
| Copyright © 2006,2018 AaRiverside B.V. |  |  |  |  |